# ∋igimium

# Guide Utilisateur Softphone Communicator Digihub

### Sommaire du Document

### Préparation à la 1<sup>ère</sup> utilisation

Personnalisez votre Communicator Digihub
2.1 Gérez vos paramètres - Général
2.2 Gérez vos paramètres - Média
2.3 Gérez vos paramètres - Appels Entrants
2.4 Gérez vos paramètres - Appels Sortants
2.5 Gérez vos paramètres - Messagerie Vocale

### Guide de prise en main

| 3. Constituez votre annuaire                                 |  |
|--------------------------------------------------------------|--|
| 4. Passez votre 1 <sup>er</sup> appel                        |  |
| 5. Pilotez vos appels                                        |  |
| 5.1 Focus sur le Transfert d'Appel                           |  |
| 5.2 Focus sur la Conférence                                  |  |
| 5.3 Focus sur le Partage d'Ecran                             |  |
| 6. Gérez votre messagerie vocale et votre historique d'appel |  |
| 7. Organisez votre première réunion virtuelle                |  |
| 8. Gérer votre réunion virtuelle                             |  |

p.10 p.11 p.12 p.13 p.14 p.15 p.16 p.17 p.18

р.З

p.4

p.5

р.6 р.7

p.8

## Préparation à la 1<sup>ère</sup> utilisation

# 1. Personnalisez votre Digihub

Avant de commencer à utiliser votre softphone Digihub, voici quelques conseils pratiques pour le personnaliser

#### 1. Photo de profil

Personnalisez votre photo de profil en double-cliquant sur l'avatar situé à côté de votre état de disponibilité, puis téléchargez la photo de profil de votre choix

#### 2. Localisation

Autorisez Communicator Digihub à annoncer à vos interlocuteurs le lieu dans lequel vous vous trouvez, afin qu'ils puissent notamment connaître le fuseau horaire dans lequel vous vous trouvez

| Fichier                                                                                                    | Modifier                                                                                                    | Contacts                                                                                                    | Appels                                                                      | Conversations                                                                   |                     |
|----------------------------------------------------------------------------------------------------|----------------------------------------------------------------------------------------------------|----------------------------------------------------------------------------------------------------|-----------------------------------------------------------------------------|---------------------------------------------------------------------------------|---------------------|
|                                                                                                    | _                                                                                                    |                                                                                                    |                                                                             |                                                                                 |                     |
| 1                                                                                                    | Pierre                                                                                                    | Test                                                                                                    |                                                                             |                                                                                 |                     |
| 12                                                                                                    | die                                                                                                    | oonihle v                                                                                                    | )                                                                           |                                                                                 |                     |
|                                                                                                    |                                                                                                    | bonnone v                                                                                                    |                                                                             |                                                                                 |                     |
|                                                                                                    | V Leva                                                                                                    | illois-Perre                                                                                                    | 1                                                                           |                                                                                 |                     |
|                                                                                                    | А дис                                                                                                    | oi pensez-v                                                                                                    | ous ?                                                                       |                                                                                 |                     |
|                                                                                                    |                                                                                                    |                                                                                                    |                                                                             |                                                                                 |                     |
|                                                                                                    |                                                                                                    |                                                                                                    |                                                                             |                                                                                 |                     |
|                                                                                                    |                                                                                                    |                                                                                                    |                                                                             |                                                                                 |                     |
| D Mon emp                                                                                                    | lacement                                                                                                    |                                                                                                    |                                                                             |                                                                                 |                     |
|                                                                                                    |                                                                                                    |                                                                                                    |                                                                             |                                                                                 |                     |
| Materia and an                                                                                                    | and the set of the second of the second second second second second second second second second second second s                                                             | and the second from the second second s | and the strength of the second second                                       | الكفر والأكار المرجع فيرتجون والمرجوا الراقين                                   |                     |
| Votre emplac<br>choisir de pul                                                                                         | ement est déterminé<br>blier automatiquemer                                                                                                    | automatiquement lo<br>nt l'emplacement déte                                                                                                    | rsqu'un changeme<br>erminé ou de para                                       | ent d'emplacement est détecté.<br>métrer manuellement la descrip                | Vous pou<br>tion de |
| Votre emplac<br>choisir de put<br>l'emplacemen                                                                         | ement est déterminé<br>blier automatiquemer<br>it et le fuseau horair<br>emplacement automa                                                                                 | automatiquement lo<br>nt l'emplacement déte<br>e.<br>itique :                                                                                                    | rsqu'un changeme<br>erminé ou de para                                       | ent d'emplacement est détecté.<br>métrer manuellement la descrip                | Vous pou<br>tion de |
| Votre emplac<br>choisir de put<br>l'emplacemen<br>O Utilisez l'e<br>O Utiliser l'e                                     | ement est déterminé<br>blier automatiquemer<br>it et le fuseau horaire<br>emplacement automa<br>emplacement manuel                                                          | automatiquement lo<br>nt l'emplacement déte<br>e.<br>itique :                                                                                                    | rsqu'un changeme<br>erminé ou de para                                       | ent d'emplacement est détecté.<br>métrer manuellement la descrip                | Vous pou<br>tion de |
| Votre emplac<br>choisir de put<br>l'emplacemen<br>O Utilisez l'e<br>Utiliser l'e<br>Levallois-                         | ement est déterminé<br>blier automatiquemer<br>it et le fuseau horair<br>emplacement automa<br>emplacement manuel<br>Perret                                                 | : automatiquement lo<br>t l'emplacement déte<br>e.<br>titique :                                                                                                    | rsqu'un changeme<br>erminé ou de para<br>Aucune heure                       | ent d'emplacement est détecté.<br>métrer manuellement la descrip                | Vous pou<br>tion de |
| Votre emplace<br>choisir de pub<br>l'emplacement<br>O Utilisez l'et<br>O Utiliser l'et<br>Levallois-<br>Réglet         | ement est déterminé<br>blier automatiquemer<br>it et le fuseau horain<br>emplacement automa<br>emplacement manuel<br>Perret<br>r en fonction de l'heu                       | : automatiquement lo<br>tt l'emplacement déte<br>e.<br>ttique :<br>ure d'été/hiver                                                                                                    | rsqu'un changeme<br>rminé ou de para                                        | ent d'emplacement est détecté.<br>métrer manuellement la descrip                | Vous pou<br>tion de |
| Votre emplac<br>choisir de pul<br>l'emplacemen<br>O Utilisez l'e<br>Utiliser l'e<br>Levallois-<br>Régle                | ement est déterminé<br>bilier automatiquemer<br>it et le fuseau horain<br>emplacement automa<br>emplacement manuel<br>Perret<br>r en fonction de l'heu<br>demander avant de | : automatiquement lo<br>nt l'emplacement détre<br>e.<br>tique :<br>ure d'été/hiver<br>publier de nouvelles                                                                                                    | rsqu'un changeme<br>rminé ou de para<br>Aucune heure                        | ent d'emplacement est détecté.<br>métrer manuellement la descrip                | Vous pou<br>tion de |
| Votre emplac<br>choisir de pul<br>l'emplacemen<br>O Utilisez l'e<br>Levallois-<br>Réglei                               | ement est déterminé<br>bilier automatiquement<br>et le fuseau horain<br>emplacement automa<br>emplacement manuel<br>Perret<br>r en fonction de l'heu<br>demander avant de   | : automatiquement lo<br>tt l'emplacement détre<br>:<br>titique :<br>are d'été/hiver<br>publier de nouvelles                                                                                                    | rsqu'un changemu<br>rminé ou de para<br>Aucune heure                        | ent d'emplacement est détecté.<br>métrer manuellement la descrip<br>emplacement | Vous pou<br>tion de |
| Votre emplac<br>choisir de pui<br>l'emplacemen<br>O Utilisez l'e<br>Utiliser l'e<br>Levallois-<br>Réglee<br>V Toujours | ement est déterminé<br>bier automatiquemen<br>it et le fuseau horain<br>emplacement automa<br>emplacement manuel<br>Perret<br>r en fonction de l'heu<br>demander avant de   | : automatiquement lo<br>ti l'emplacement détré<br>:<br>titique :<br>ure d'été/hiver<br>publier de nouvelles                                                                                                    | rsqu'un changem<br>arminé ou de para<br>Aucune heure<br>Informations sur l' | emplacement à publier : Lev                                                     | Vous pou<br>tion de |

### 2.1 Gérez vos paramètres Général

# Gérer les paramètres de votre Communicaor Digihub en cliquant sur l'icône « Préférences »

Différentes familles de paramètres se présentent à vous via différents onglets. Les principaux paramètres ayant un intérêt direct pour les utilisateur sont : Général, Média, Appels Entrants, Appels Sortants, Messagerie

### **Onglet GENERAL**

- Choix de la Langue
- Choix des paramètres de connexion
- Choix des paramètres de notification

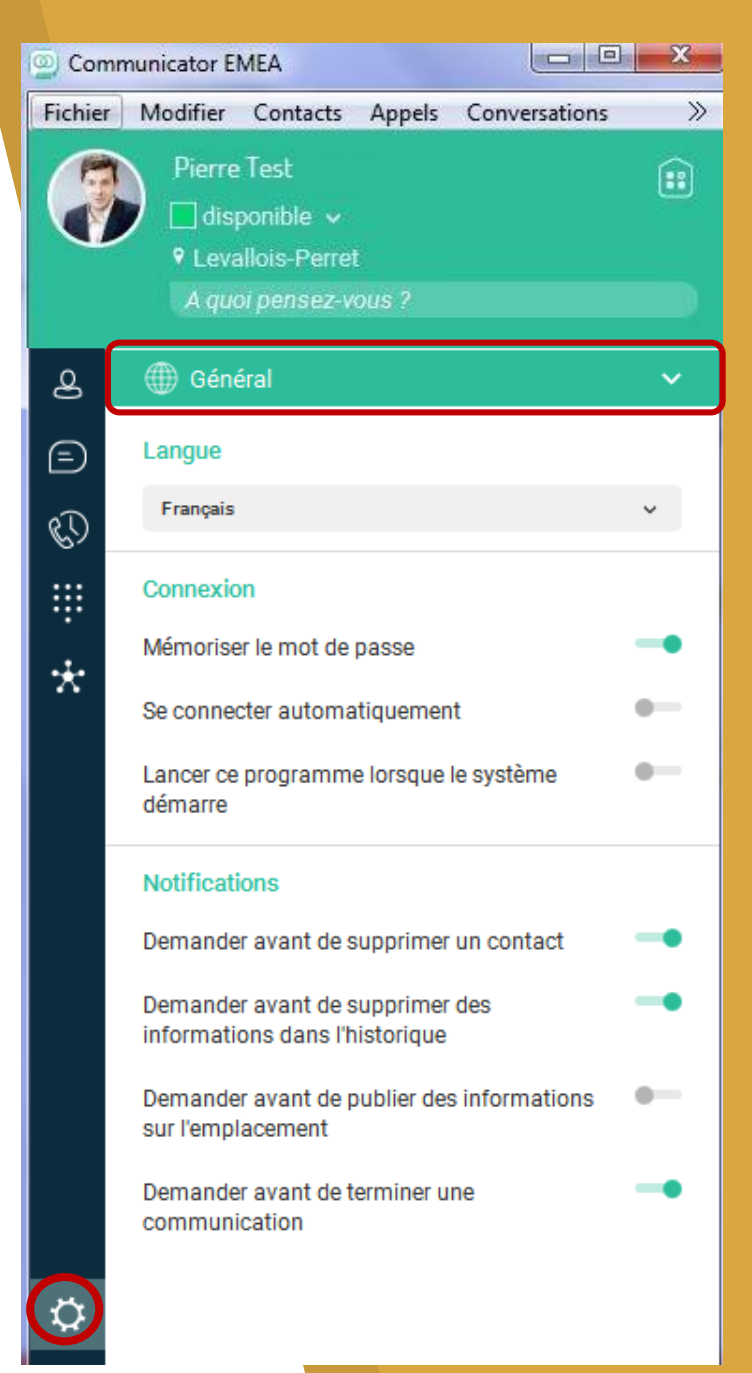

# 2.2 - Gérez vos paramètres

#### Gérer les paramètres audio et vidéo de Communicaor Digihub via l'onglet MEDIA

#### Paramètres Audio

Pour définir quels périphériques doivent gérer l'audio sur Communicator Digihub

- Sortie Vocale : périphérique de sortie du son lors des appels (par défaut: haut-parleur PC ou Mac)
- Entrée Vocale / Microphone : périphérique de captation du son de votre voix (par défaut: microphone PC ou Mac)
- Sonnerie : choisir la sonnerie de votre Communicator et le périphérique de sortie de la sonnerie d'appel

Réglages recommandés pour les utilisateurs d'un casque :

- Sortie Vocale et Entrée Vocale / Microphone = votre casque
- Appareil à appeler (signal d'alerte) = votre PC ou Mac

NB : si un casque est paramétré comme Appareil à appeler (signale d'alerte), alors les appels reçus sonneront dans votre casque

#### Paramètres Vidéo

Pour définir quels périphériques doivent gérer les vidéos et la taille de la vidéo (pour s'adapter au débit disponible).

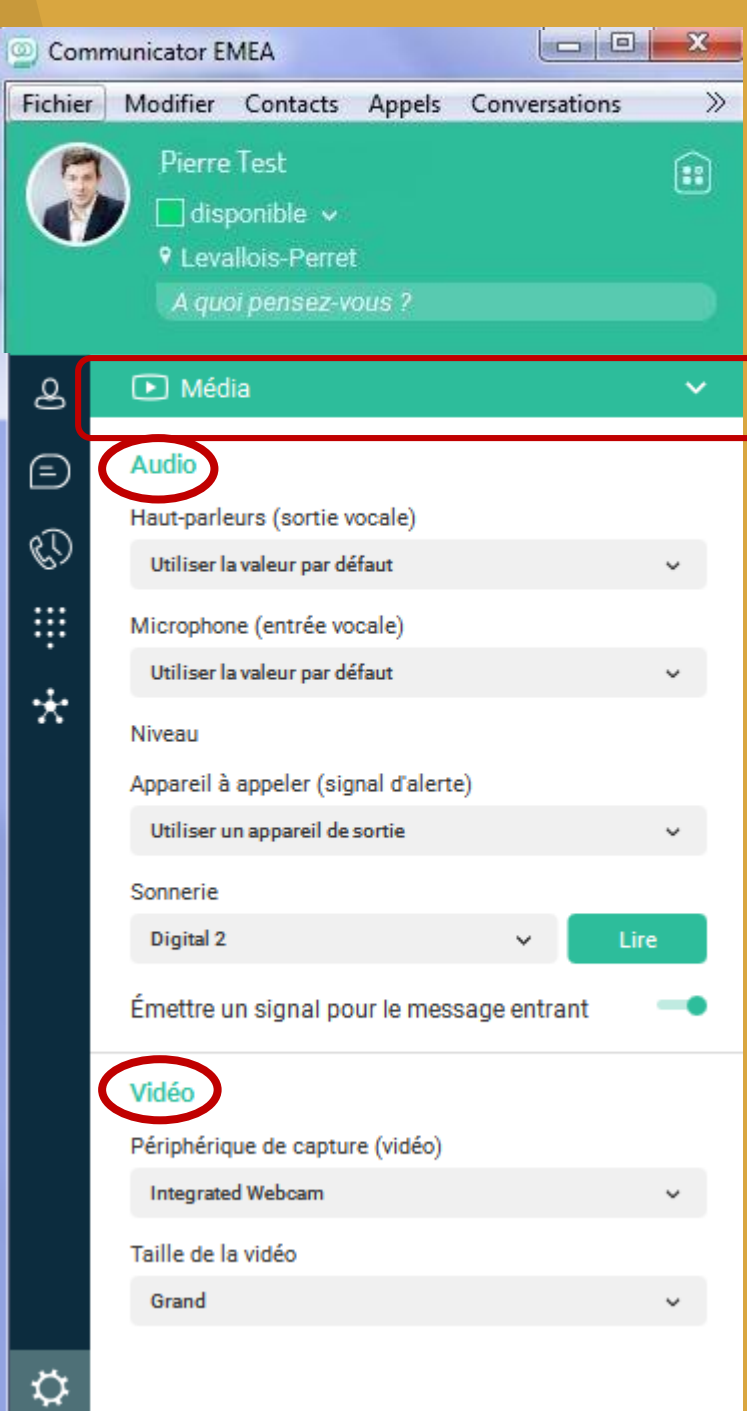

### 2.3 - Gérez vos paramètres Appels Entrants

### Gérer le comportement de vos appels entrants via l'onglet APPELS ENTRANTS

- Ne pas Déranger : permet de ne plus être dérangé les appels sont dirigés vers la messagerie
- Renvoi d'appel vers n'importe quel numéro (fixe ou mobile)
- $\Rightarrow$  Permanent : l'intégralité de vos appels sont renvoyés vers le numéro paramétré
- ⇒ Sur Occupation : les appels reçus pendant que vous êtes en ligne sont transférés vers le numéro paramétré
- ⇒ Sur Non-Réponse : les appels après un certain nombre de sonnerie sans réponse sont transférés vers le numéro paramétré
- ⇒ Si non joignable : les appels reçus pendant que votre application est injoignable (déconnectée ou sans accès internet) sont transférés vers le numéro paramétré
- Sonnerie Simultanée
- ⇒ Vous pouvez décider de faire sonner simultanément votre fixe et le mobile de votre choix lorsque vous recevez un appel sur votre numéro de téléphone fixe Digimium

NB: en cas d'absence imprévue, contactez votre administrateur afin de mettre en place les renvois nécessaires

| Com     |                         |                                                   |              |              |        |    |
|---------|-------------------------|---------------------------------------------------|--------------|--------------|--------|----|
| Fichier | Modifier                | Contacts                                          | Appels       | Conversa     | tions  | X  |
|         | Pierre<br>dis<br>• Leva | PTest<br>ponible v<br>allois-Perre<br>pi oensez-v | t<br>ous ?   |              |        | :: |
|         | 1000000000              |                                                   |              |              |        |    |
| ౨       | 😋 🎸 Appe                | ls entrants                                       |              |              |        | ~  |
| Ð       | Ne pas dé               | ranger                                            |              |              |        | •  |
| C)      | Renvoi d'a              | ppel                                              |              |              |        | -• |
|         |                         | s                                                 |              | Définir le r | numéro |    |
|         | Sur occ                 | upation                                           |              | Définir le r | numéro |    |
| *       | Sur non                 | réponse                                           |              | Définir le r | numéro |    |
|         | Nombre                  | e de sonnerie                                     | es avant tra | ansfert      | 3      | ~  |
|         | 🗌 Si non j              | oignable                                          |              | Définir le I | numéro |    |
|         | Sonnerie s              | simultané.                                        |              |              |        | •  |
|         | Bureau dis              | stant                                             |              |              |        | •  |
|         | BroadWor                | ks Anywher                                        | e            |              |        | •  |
|         |                         |                                                   |              |              |        |    |
|         |                         |                                                   |              |              |        |    |
|         |                         |                                                   |              |              |        |    |
|         |                         |                                                   |              |              |        |    |
| - 4     |                         |                                                   |              |              |        |    |
| Q       |                         |                                                   |              |              |        |    |
|         |                         |                                                   |              |              |        |    |

### 2.4 - Gérez vos paramètres Appels Sortants

### Gérer le comportement de vos appels sortant via l'onglet APPELS SORTANTS

 Click-to-Call : permet de lancer un appel vers un numéro de téléphone présent dans un document, un email ou sur une page web en pressant le raccourci clavier de votre choix. Il vous suffit de surligner le numéro et d'appliquer le raccourci (ici : Ctrl+Shift+C)

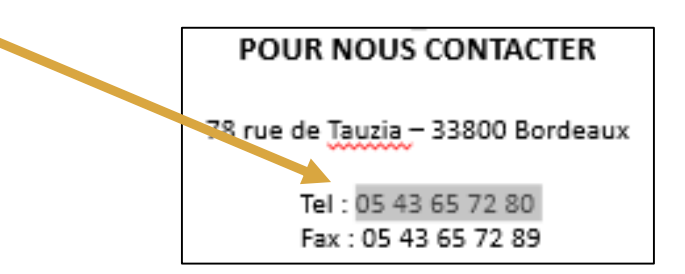

- Passer en numéro masqué : à activer si vous souhaitez masquer votre numéro aux interlocuteurs que vous appelez

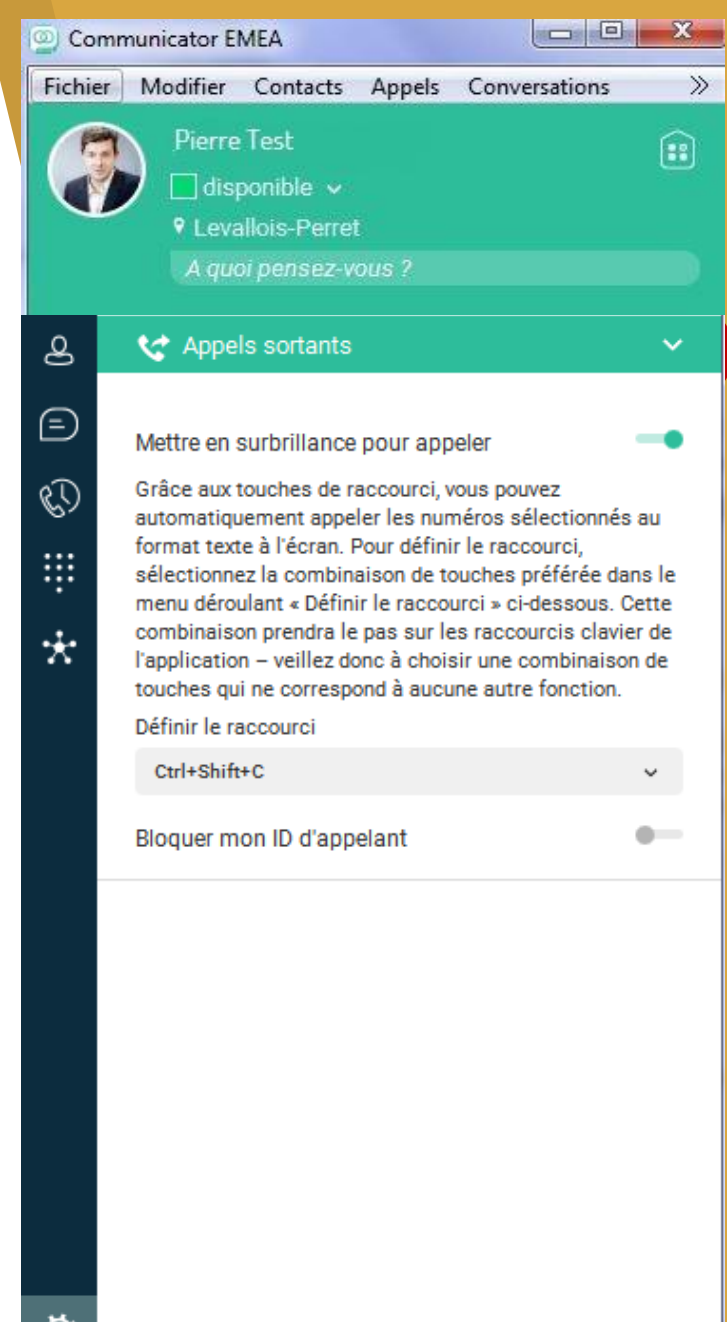

### 2.5 - Gérez vos paramètres Messagerie Vocale

#### Gérer le comportement de votre messagerie vocale depuis l'onglet MESSAGERIE VOCALE

- Activation / Désactivation de votre messagerie vocale : tous les utilisateurs de la solution sont équipés d'une messagerie vocale, il est possible soit de la conserver active soit de la désactiver
- Messagerie Unifiée : tous vos messages vocaux sont automatiquement convertis en email. Les messages laissés sur votre portail vocal se trouve en pièce jointe (en format .wav).
- Nombre de sonneries avant la présentation du portail vocal : vous pouvez paramétrer le nombre de sonneries avant que ne se déclenche le portail vocal

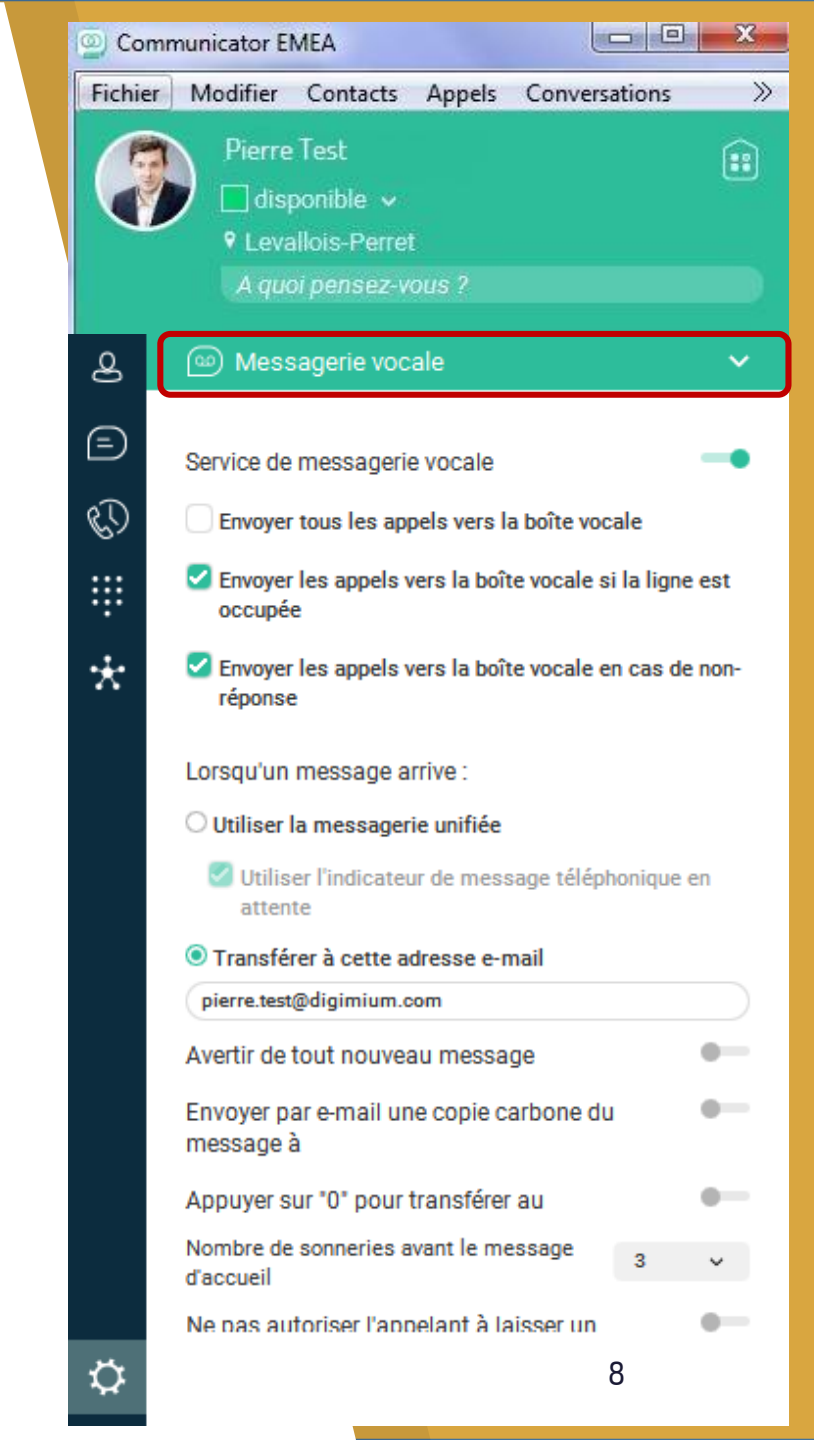

# Guide de prise en main

### 3. Constituez votre annuaire

Synchronisez et saisissez vos contacts puis choisissez avec qui vous souhaitez partager votre disponibilité, votre humeur et votre localisation au sein de l'entreprise

#### 1. Synchronisation de vos contacts

Dès la 1ère connexion, des coordonnées sont automatiquement synchronisées :

- a. Avec les interlocuteurs de l'entreprise
- b. Avec votre logiciel de messagerie local « Outlook » (pas de synchronisation avec Office365 en cloud)

### 2. Création de votre annuaire

Comme vous le feriez sur votre smartphone, vous pouvez ajouter de nouveaux contacts dans l'annuaire Digihub. Il suffit de cliquer sur « + » et de compléter la fiche de votre contact.

### 3. Demande de partage

Afin de pouvoir partager votre disponibilité, votre humeur ou votre localisation avec vos interlocuteurs internes à l'entreprise, faîtes un clic-droit sur le nom du contact et choisissez « Afficher le profil ». Une page s'ouvre sur la droite du Communicator Digihub. Cliquez sur l'icône « Modifier le contact ».

Sur la page suivante validez bien le bouton Enregistrer le contact

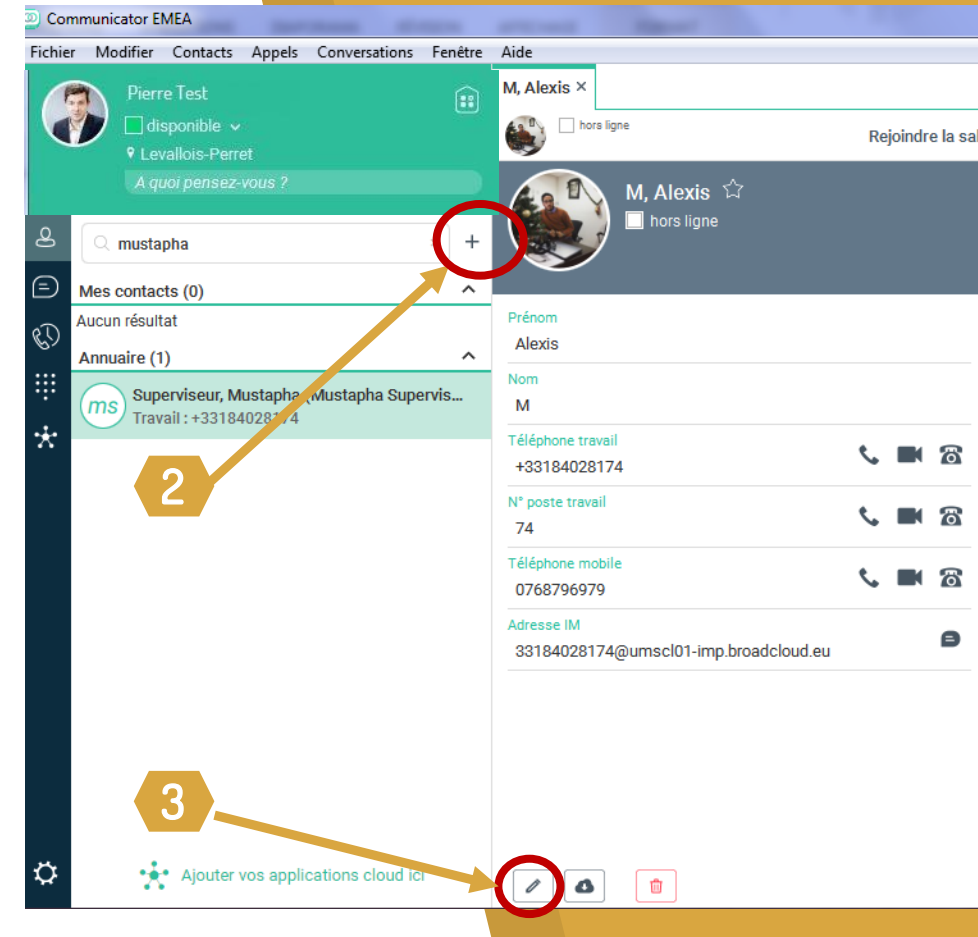

# 4. Passez votre premier appel

- 1. Passez votre souris sur le nom d'un contact, une fenêtre apparaît en sur-impression, et vous permet de faire plusieurs manipulations grâce à 5 icônes
- 2. Cliquez ensuite sur le logo téléphone pour lancer l'appel

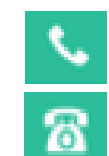

- Appel depuis le softphone
- Appel depuis le téléphone fixe

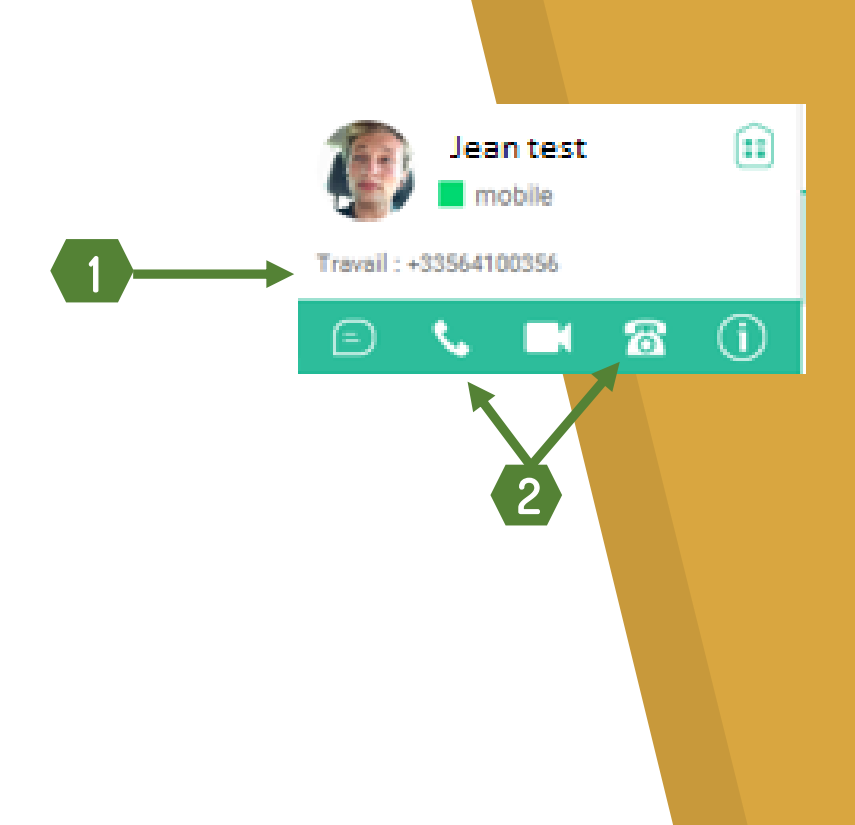

(1) La demande d'appel est envoyée vers le téléphone fixe, il faut décrocher le combiné de votre téléphone pour lancer réellement votre appel

# 5. Pilotez vos appels

Les appels lancés depuis le softphone se pilotent via le bandeau ci-contre qui apparaît dès qu'un appel est en cours.

#### Vous pouvez via ce bandeau :

- 1. Mettre l'application en muet
- 2. Mettre l'interlocuteur en Attente le message ou la musique d'attente se jouent alors à lui
- 3. Transférer un appel
- 4. Ajouter des participants pour passer en conférence téléphonique

#### Intercepter un appel :

Pour intercepter un appel il est nécessaire qu'un groupe soit créé par votre administrateur. Une fois ce groupe en place:

- <u>Depuis Digihub</u> : composer « \*98 » sur le clavier numérique puis cliquez sur appel
- <u>Depuis un téléphone fixe</u>: il vous suffit de presser le bouton de raccourci vers la ligne concernée, ce dernier clignote lorsque votre collègue reçoit un appel

Si vous êtes absent, n'oubliez pas paramétrer vos renvois d'appels (cf. section 2.3).

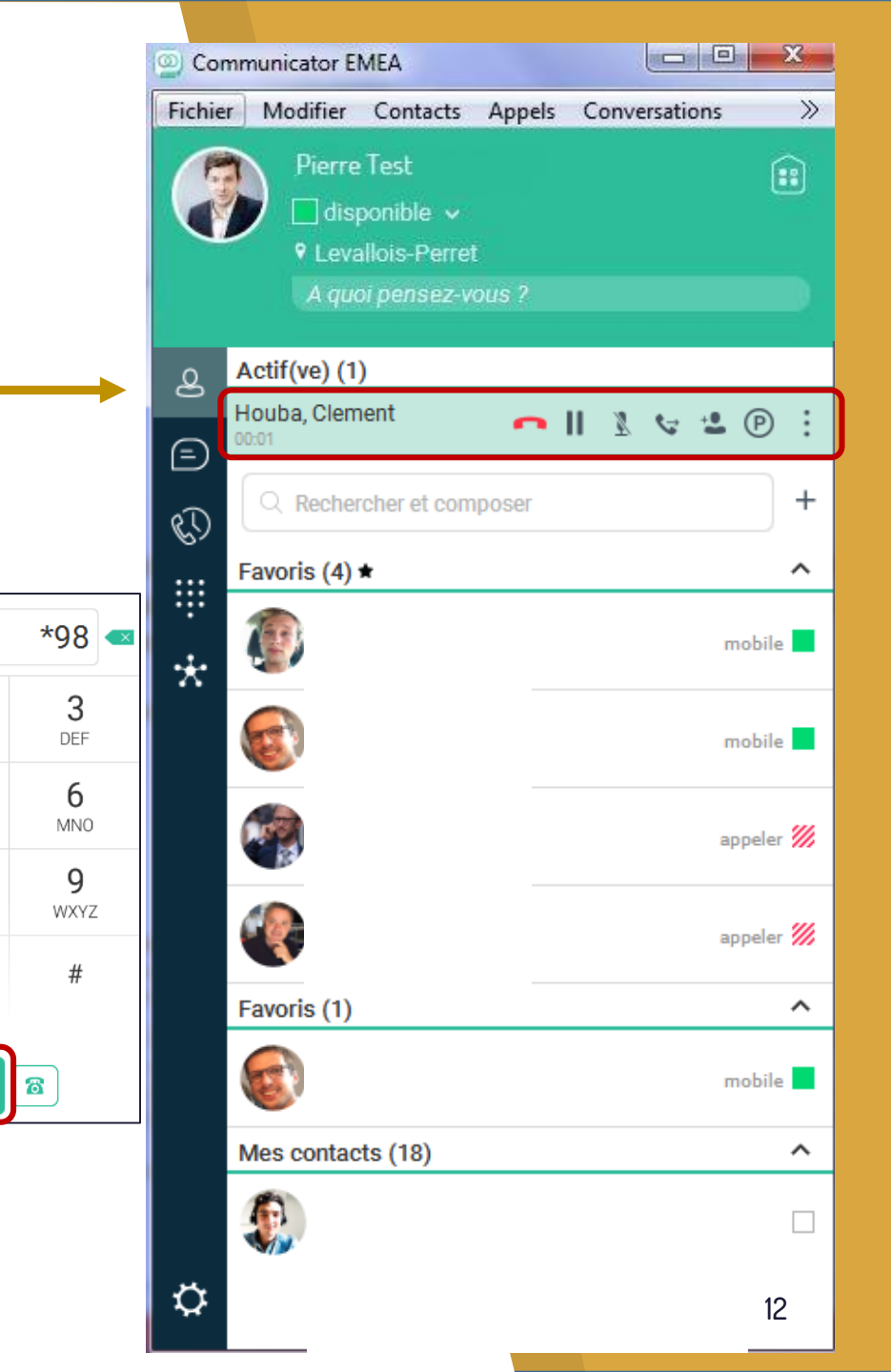

2

ABC

5

JKL

8

TUV

0

1

à

4 GHI

7

PORS

\*

# 5.1 – Focus sur le transfert d'appel

Le transfert d'appel se gère via l'icône 🔄 du bandeau de pilotage de vos appels (présenté au point 5)

### Transférer un appel en cours :

- 1. Cliquer sur l'icône : 😒
- 2. Une nouvelle fenêtre s'ouvre
- 3. Saisissez le nom d'un collaborateur de votre entreprise ou un numéro externes
  - Vous souhaitez transférer directement l'appel : cliquez sur « Transférez maintenant »
  - Vous souhaitez consulter au préalable la personne à qui vous transférez l'appel : cliquez sur « Participation audio »
    - Une nouvelle fenêtre s'ouvre. Si l'appelé souhaite prendre l'appel, alors cliquez sur « Transférer ».

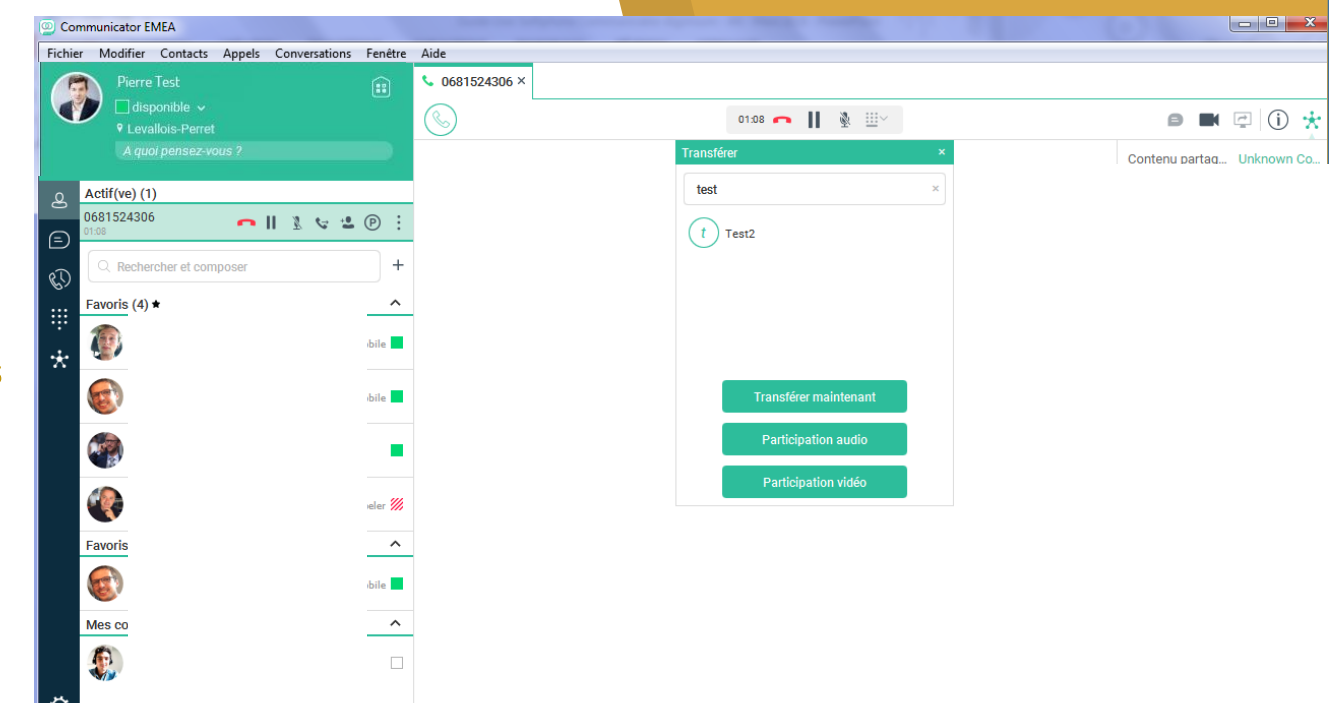

# 5.2 – Focus sur la conférence

Vous pouvez intégrer en cours d'appel des participants supplémentaires à votre conversation

I. Intégrer un interlocuteur interne

Il suffit de faire glisser le nom d'un interlocuteur de votre entreprise via un drag-and-drop sur la barre de pilotage de l'appel : un pop-up « Voulezvous démarrer une conférence téléphonique ? » apparaît, cliquez alors sur « Conférence ».

Votre interlocuteur reçoit un appel et intègre la conférence téléphonique en décrochant.

#### 2. Intégrer un interlocuteur externe

- 1. Cliquez sur l'icône 😬
- 2. Une nouvelle fenêtre s'ouvre sur le côté du Communicator Digihub
- 3. Saisissez le numéro de téléphone de la personne ou le nom de la personne que vous souhaitez ajouter, puis cliquez sur « Ajouter »

La fenêtre de conférence téléphonique s'ouvre. Vous visualisez la liste des participants connectés et pouvez mettre en silencieux ou exclure un participant.

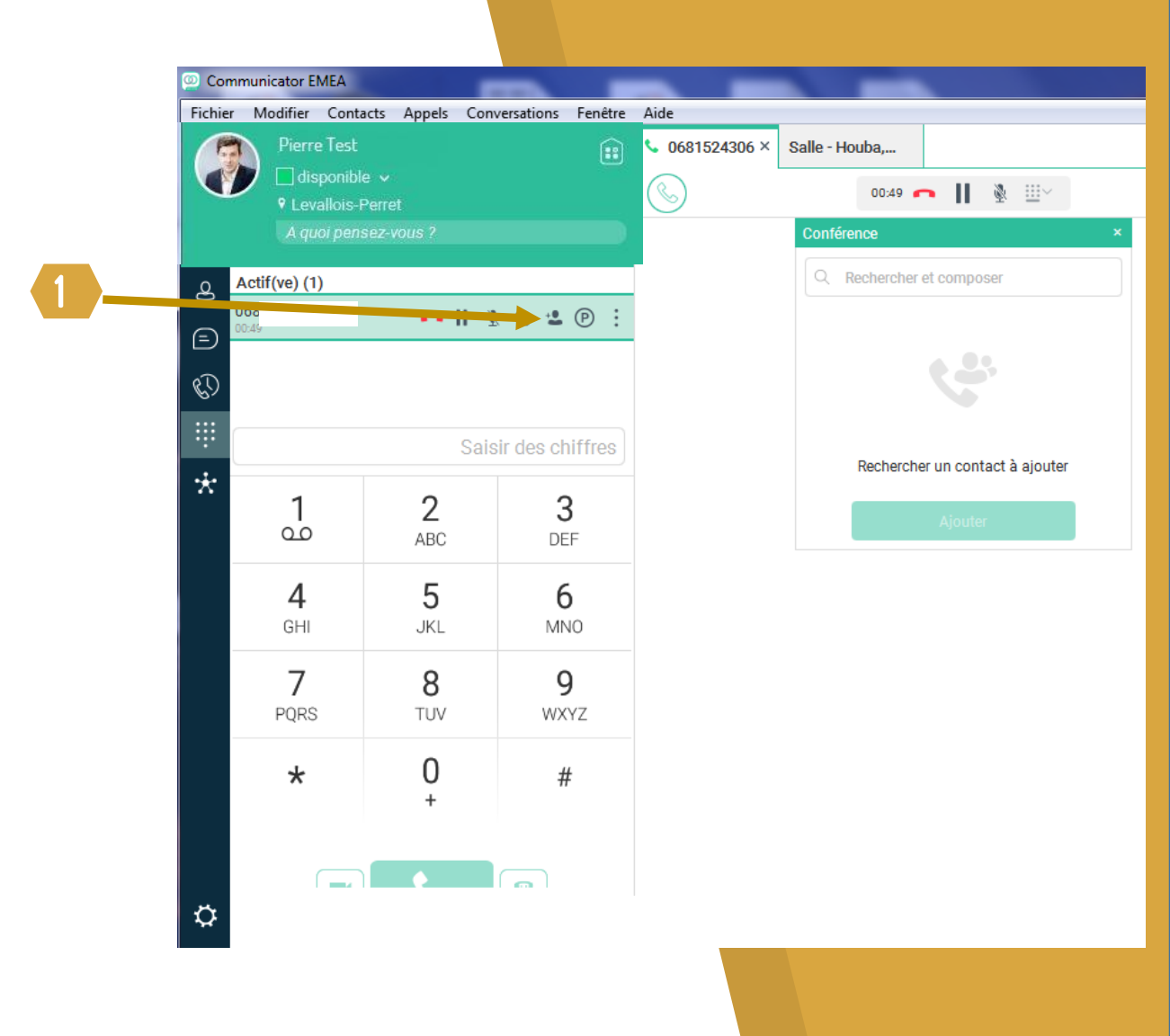

# 5.3 – Focus sur le partage d'écran

Lorsque vous êtes en communication avec un interlocuteur interne, double-cliquez sur le nom de votre interlocuteur, une fenêtre s'ouvre sur la droite. Cliquez alors sur l'icône :

Une fenêtre de partage d'écran apparaît, vous pouvez alors choisir de diffuser soit :

1. l'intégralité de votre écran en cliquant sur

uniquement une application en particulier

Noticer Pagand Pau-

Enfin cliquez sur « Lancer le partage »

Si vous souhaitez partager votre écran avec un interlocuteur externe référer vous à la section 7. Organisez votre première réunion virtuelle

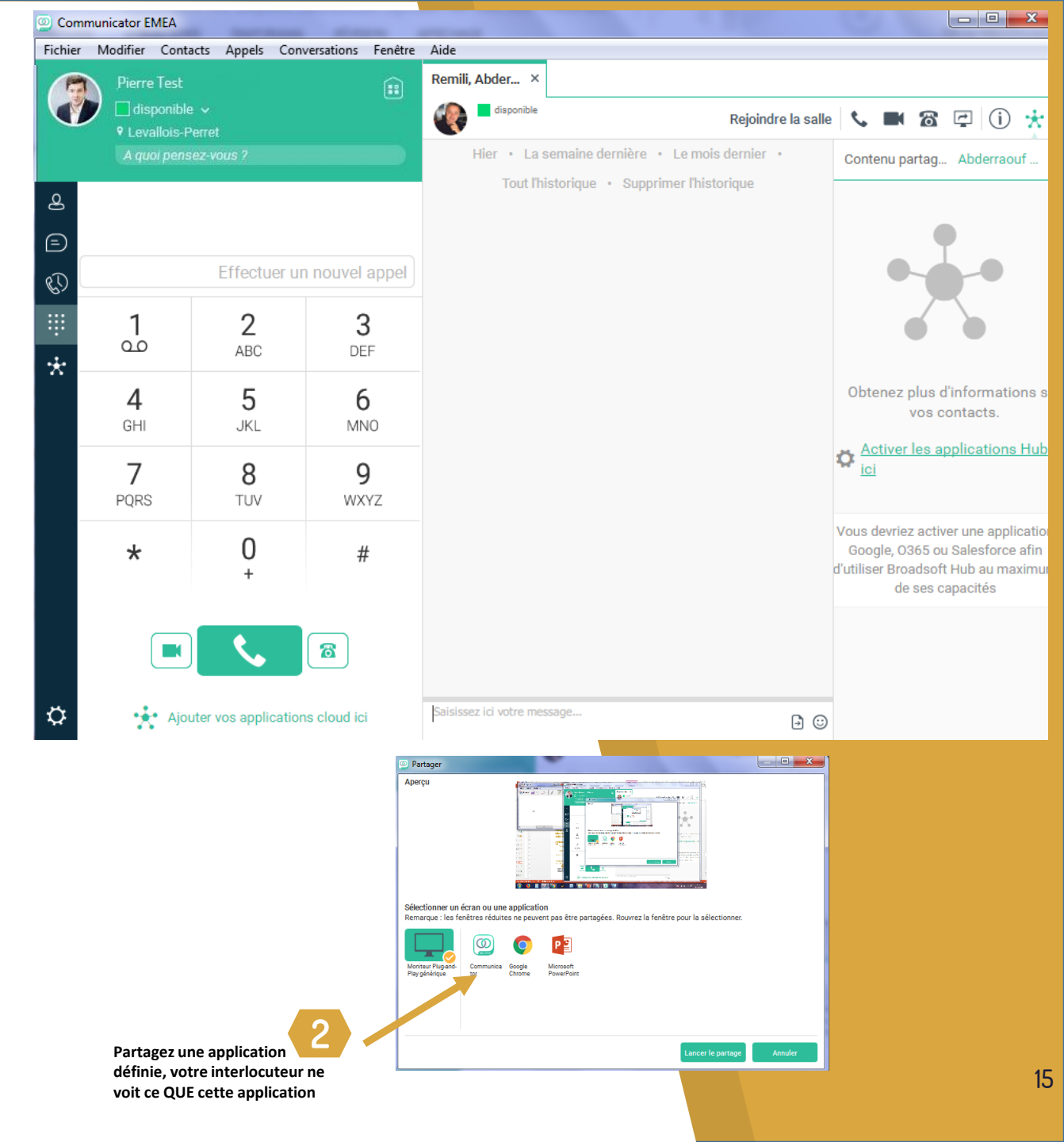

# 6. Gérez votre messagerie vocale et votre historique d'appel

L'onglet « Historique des communications »

1. Consultation de l'historique des appels

#### 2. Consultation des messages vocaux

Il suffit de cliquer sur l'onglet « Messagerie Vocale », un appel vers le portail vocal de l'entreprise se lance. Vous devrez ensuite saisir votre code secret personnel à 4 chiffres.

Lors de la 1<sup>ère</sup> connexion: il s'agit d'un code secret temporaire que vous recevrez par email ou qui vous sera communiqué à l'installation par Digimium. Un nouveau code secret de votre choix sera à enregistrer lors de la personnalisation de votre messagerie.

Lors des connexions suivantes vous devrez saisir votre code secret personnalisé.

Si vous n'avez pas accès à Digihub, vous pourrez accéder à votre portail vocal depuis le numéro de téléphone du portail vocal de votre entreprise. Il vous faudra alors saisir votre numéro de téléphone à 10 chiffres puis saisir votre code secret.

Vos messages vocaux vous sont également envoyés par e-mail au format .wav

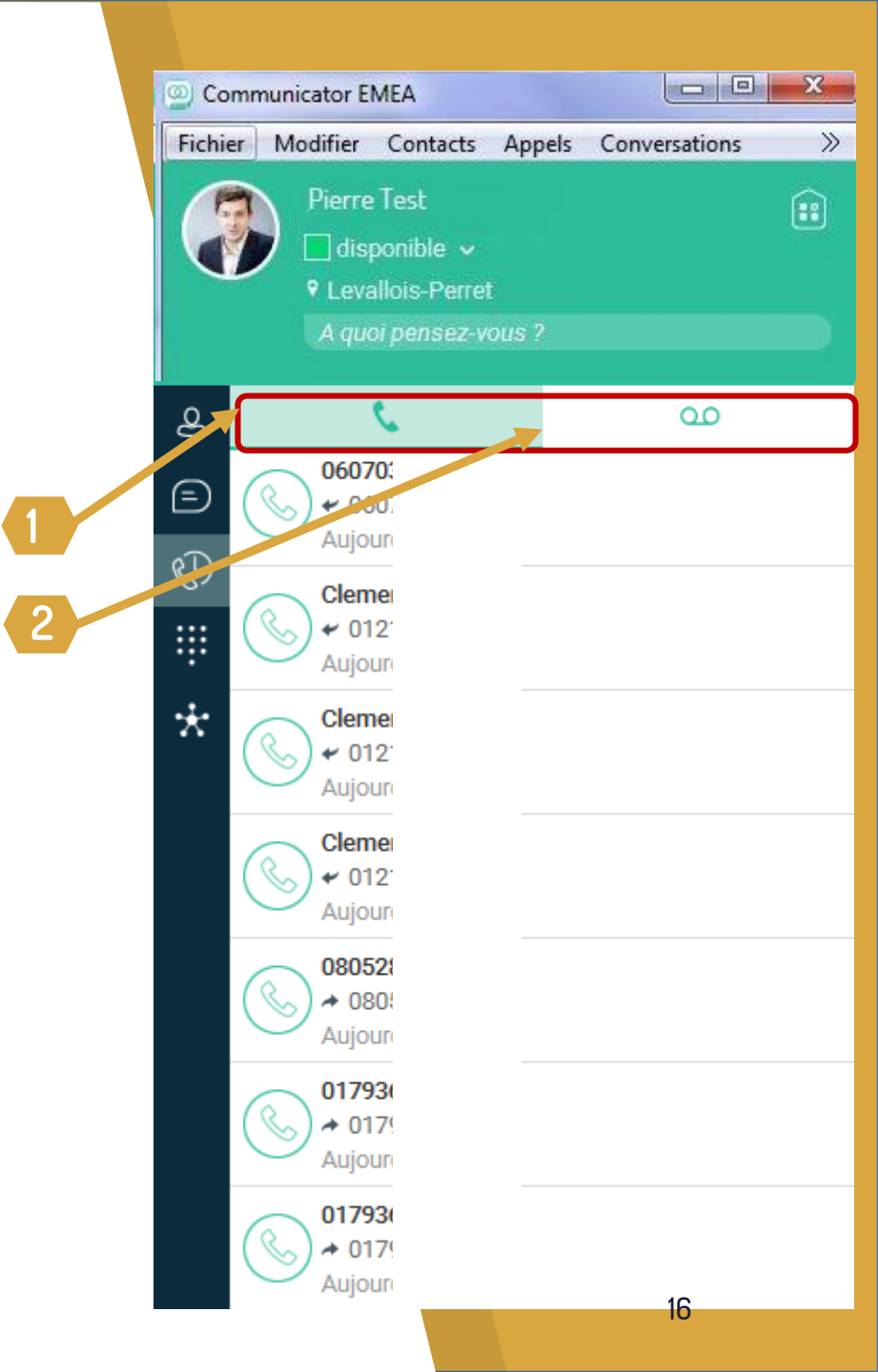

# 7. Organisez votre première réunion virtuelle

1. Cliquez sur l'icône « Ma salle » de votre softphone

#### 2. <u>Contacts internes</u>

Glissez-déposez les collaborateurs conviés à la réunion (depuis le softphone vers la salle de réunion via un dragand-drop) et cliquez sur « Appel ». Votre interlocuteur recoit une invitation il doit cliquer sur

Votre interlocuteur reçoit une invitation, il doit cliquer sur cette notification puis sur « Appel » pour intégrer la conférence.

#### Contacts externes

Invitez vos partenaires en utilisant les fonctions « copier l'invitation à ma salle », « envoyer l'invitation à ma salle » ... sur la droite du softphone

Si vous possédez une messagerie sur votre PC ou Mac, cliquez sur 'Envoyer par e-mail l'invitation à ma salle'. Le mail se créer automatiquement, vous n'avez qu'à ajouter les destinataires. Jusqu'à 30 participants par conférence. Sinon choisissez 'copier l'invitation à ma salle' et copier le texte dans votre messagerie.

NB : Vous trouverez dans 'Informations d'appel' le numéro de téléphone à composer par vos invités (numéro utilisable par toute votre entreprise) ainsi que le mot de passe propre à votre salle virtuelle.

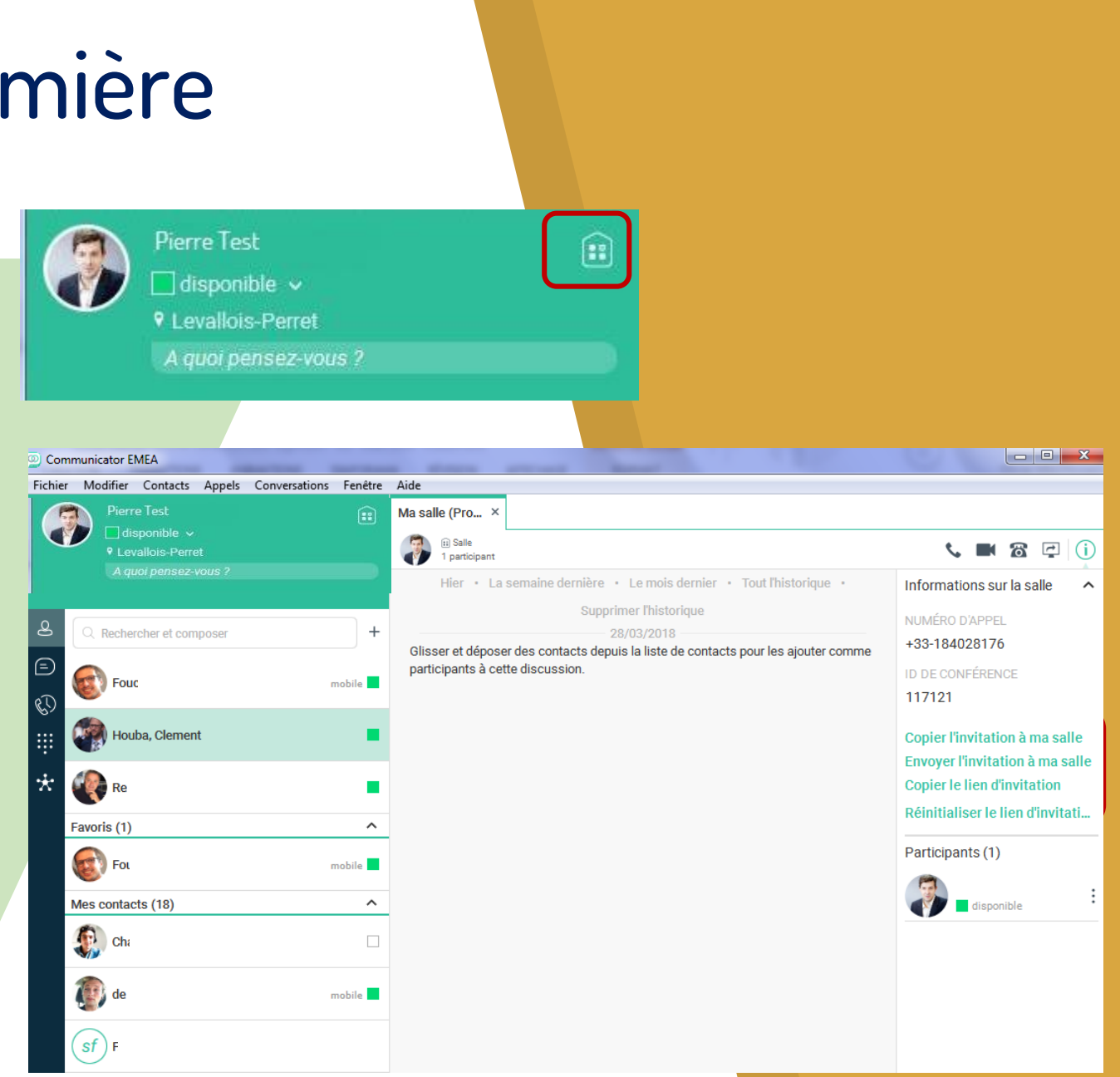

# 8. Gérer votre réunion virtuelle

#### Une fois que vos invités et vous-même êtes dans votre salle virtuelle, choisissez ce que vous souhaitez y faire :

#### Une conférence audio

Cliquez sur l'icône sour les appels depuis le PC ou Mac ou sur l'icône sour les appels depuis un poste téléphonique

#### Une vidéo-conférence

Cliquez sur l'icône 'Appel vidéo'

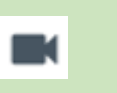

#### Un partage d'écran

Cliquez sur l'icône de 'Lancer le partage'

La vidéo ou le partage d'écran peuvent être ajoutés en cours d'appel. L'appel doit nécessairement être lancé depuis l'application.

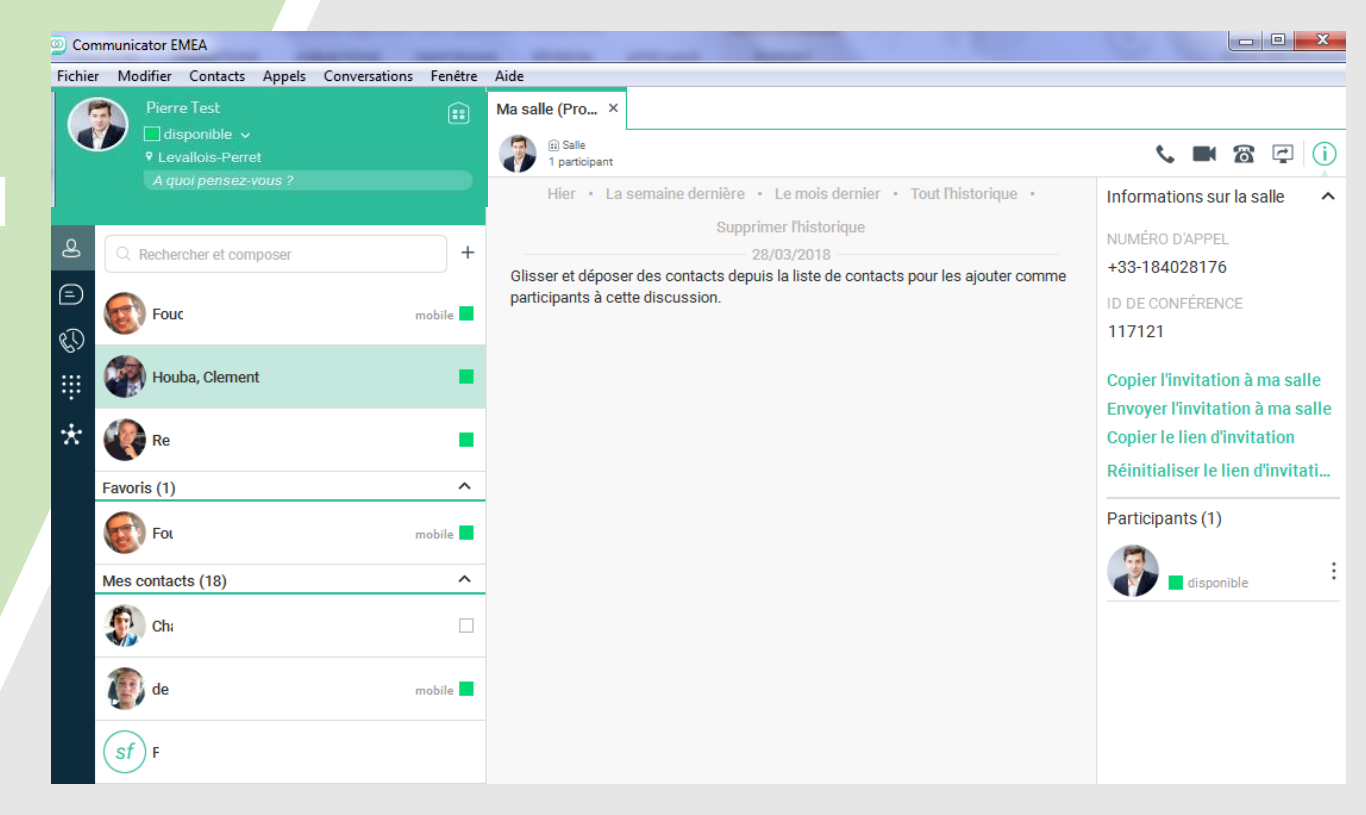